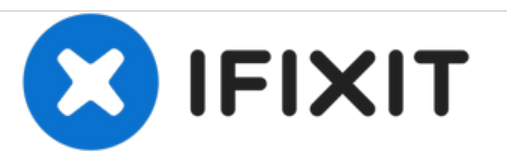

# Remplacement de la cage des lecteurs d'une Tour Packard Bell 4X4

Rédigé par: Brandon S

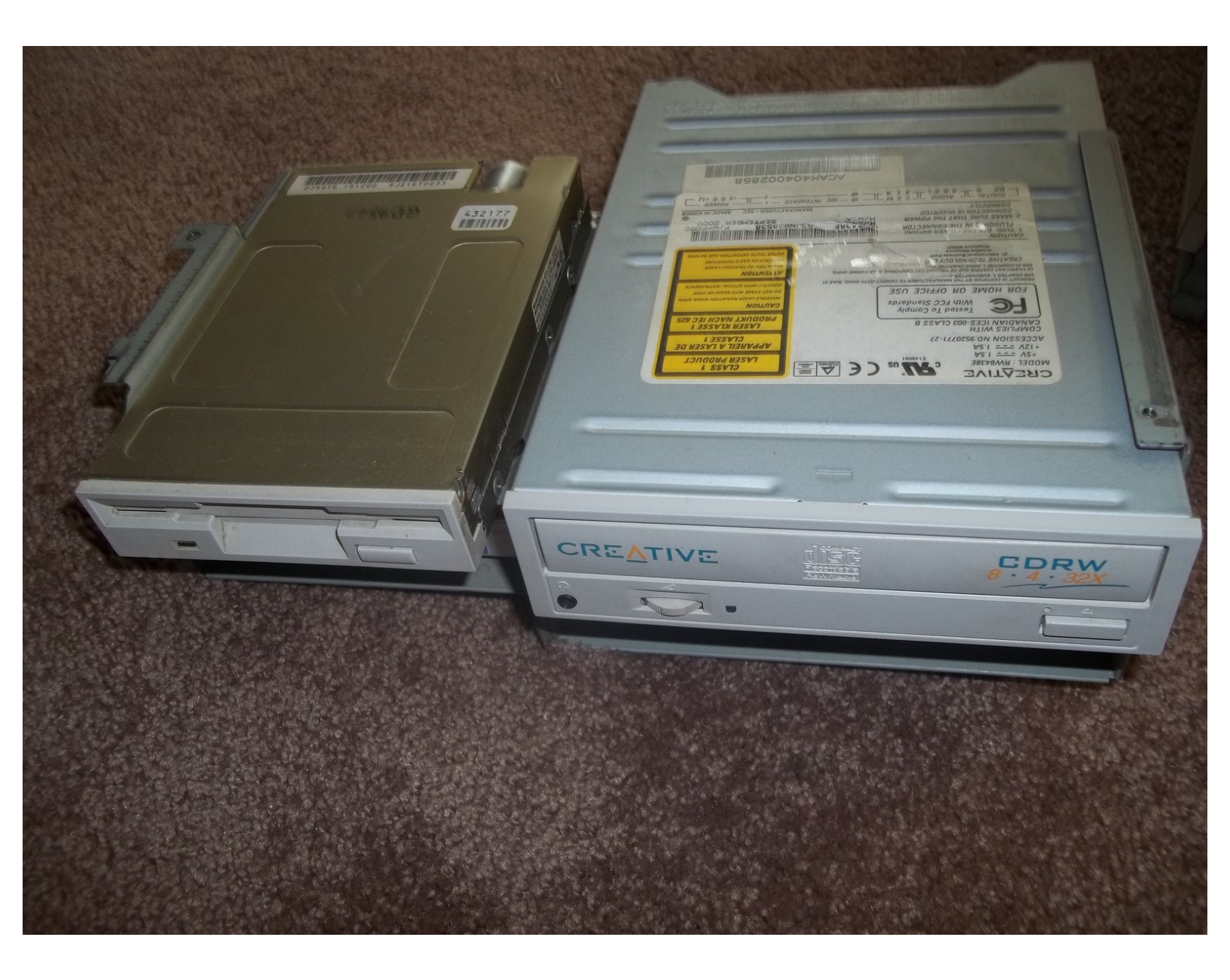

# INTRODUCTION

Ce tutoriel vous montrera comment retirer la cage de lecteur d'un ordinateur de bureau Packard Bell 4X4 afin de pouvoir remplacer le lecteur optique, le disque dur ou le lecteur de disquette.

## **OUTILS:**

- Phillips 0 Screwdriver (1)
- Lubricant (1)

#### Étape 1 — Couvercle Supérieur

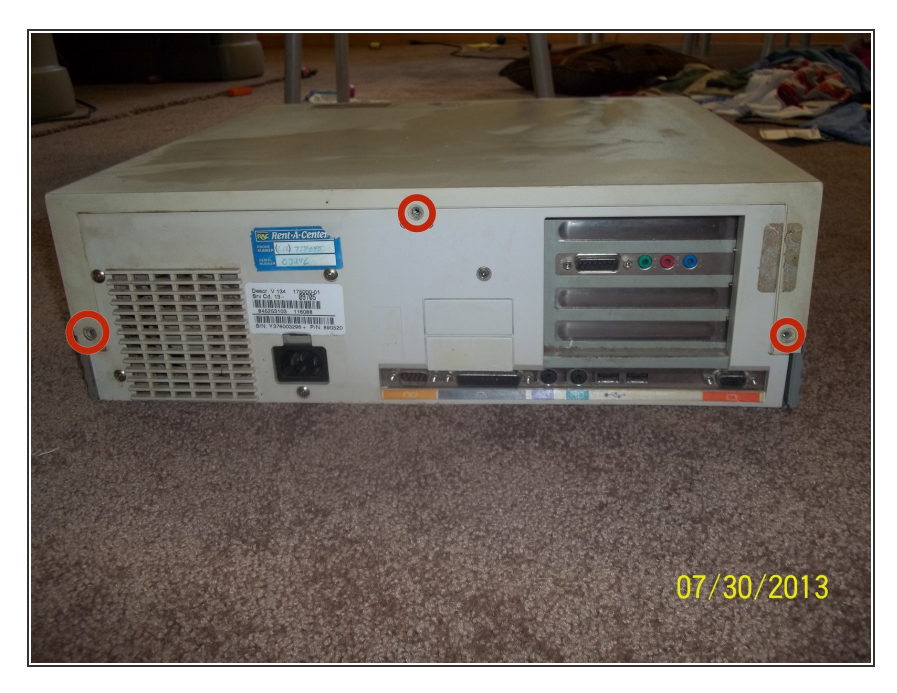

 Retirez les trois vis cruciformes à l'arrière de l'ordinateur en utilisant votre tournevis cruciforme.

# Étape 2

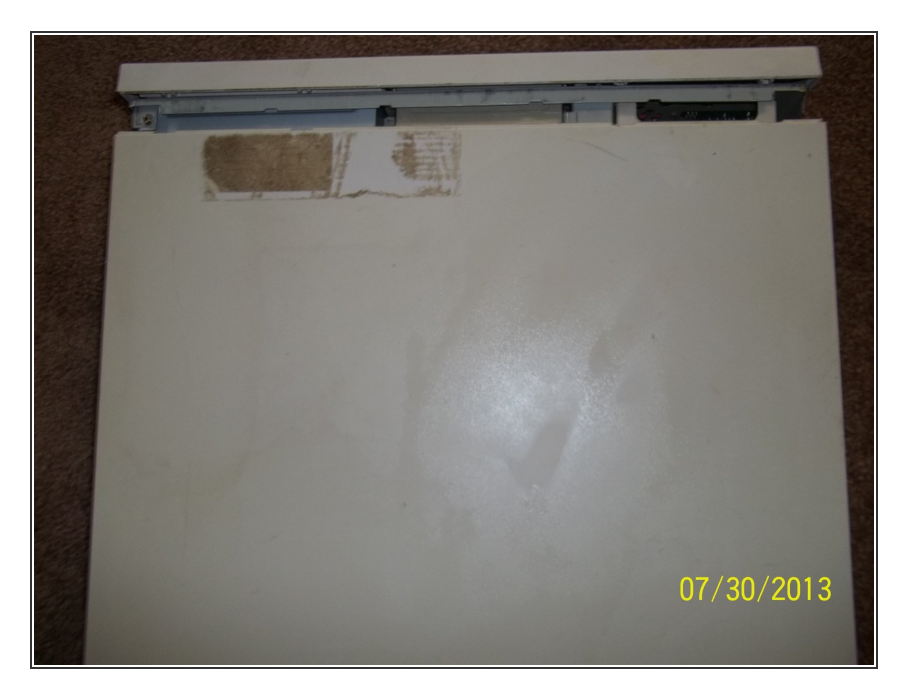

 En utilisant les deux mains de chaque côté du boîtier, faites glisser le couvercle supérieur vers vous. Soulevez-le de l'ordinateur.

# Étape 3

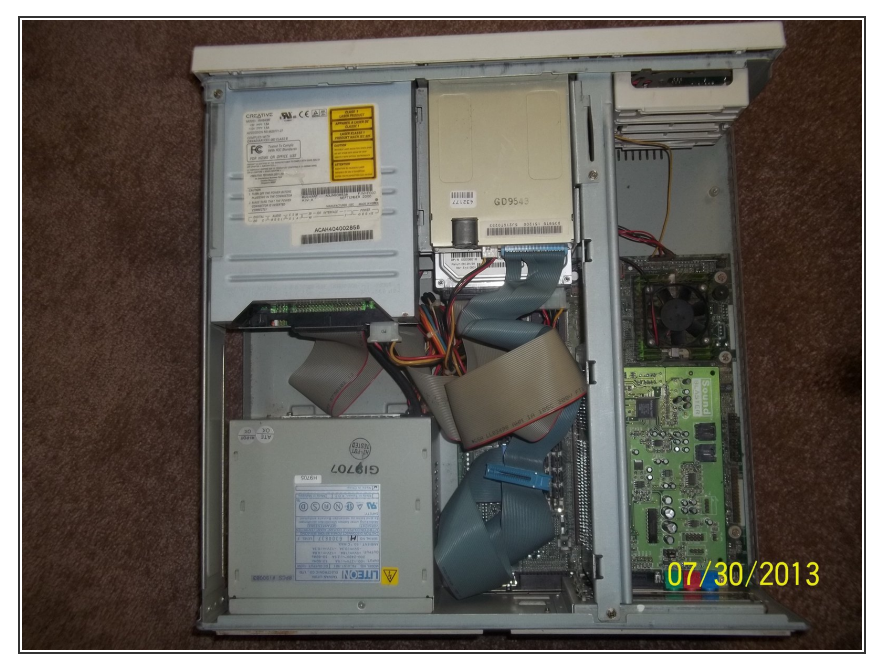

• Le couvercle supérieur est retiré.

#### Étape 4 — Cage des lecteurs

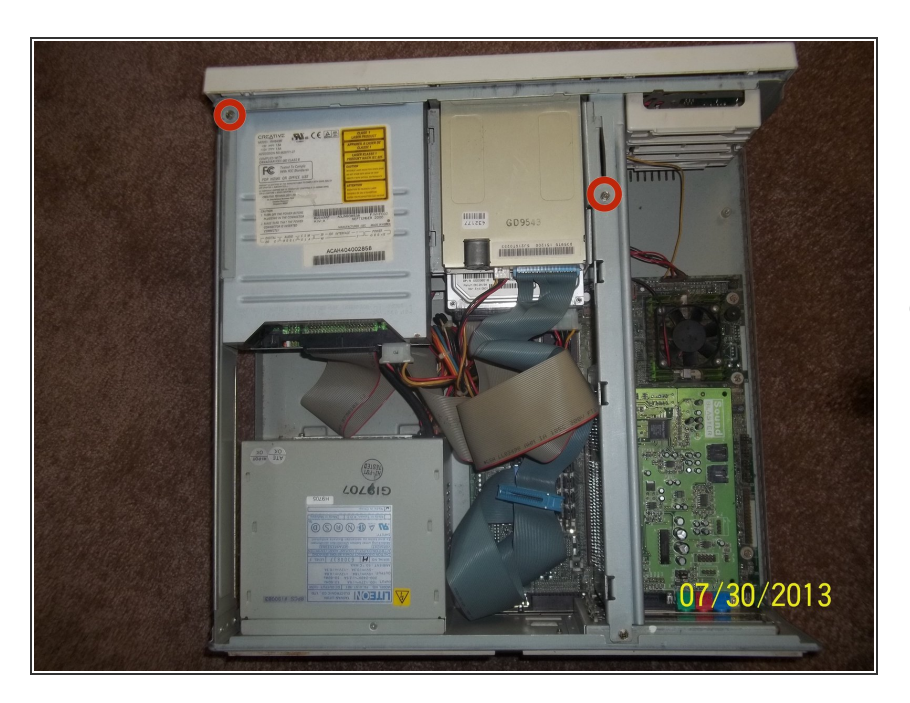

 Retirez les deux vis cruciformes avec votre tournevis cruciforme.
Vous devrez peut-être lubrifier ces

vis car elles peuvent être très difficiles à enlever.

## Étape 5

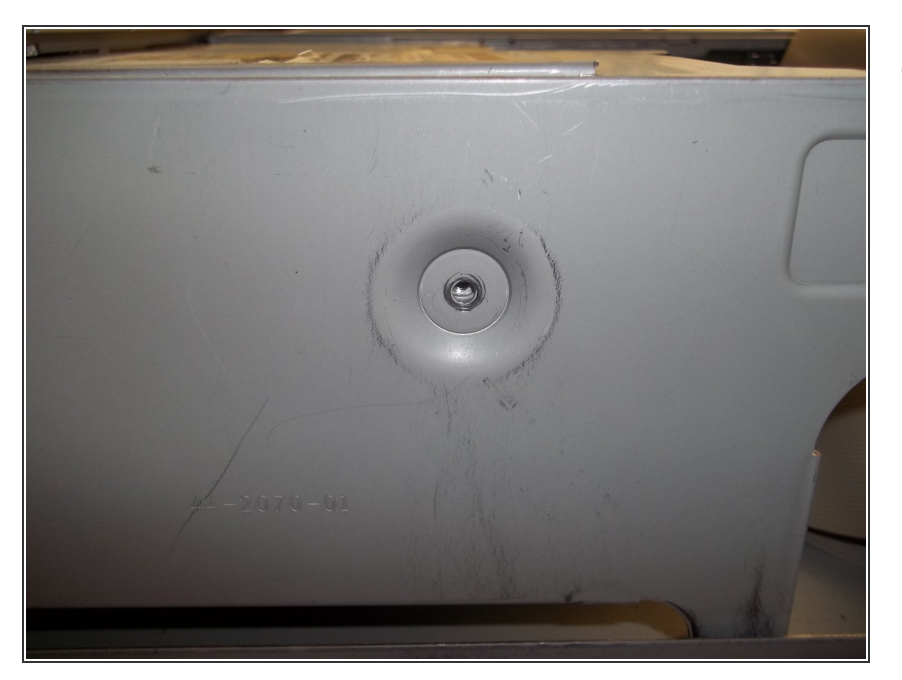

 Retirez la vis cruciforme du côté gauche du boîtier s'il y en a une.
Encore une fois, vous devrez peutêtre lubrifier cette vis.

## Étape 6

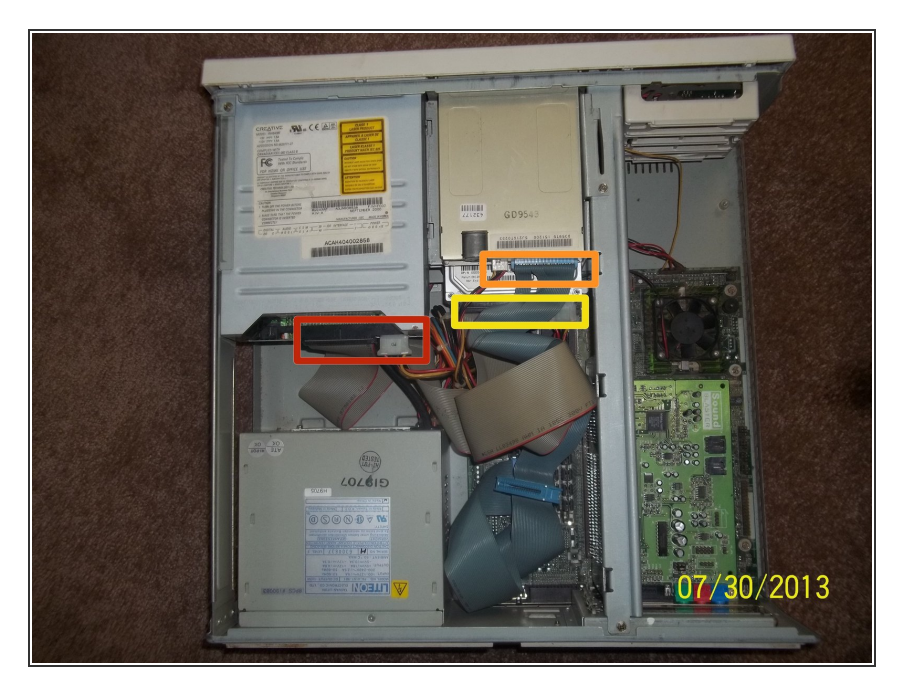

 Une fois les vis retirées, déconnectez toutes les nappes du lecteur optique, du disque dur et du lecteur de disquette.

## Étape 7

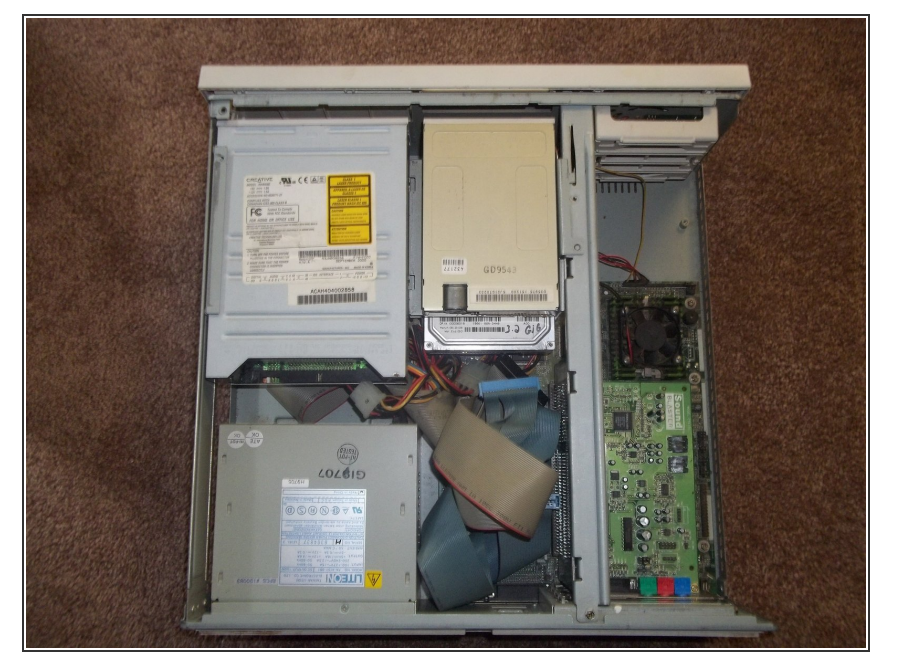

 Faites glisser la cage des lecteurs vers l'arrière. Un moyen facile de le faire est de pousser sur le lecteur optique par l'avant.

## Étape 8

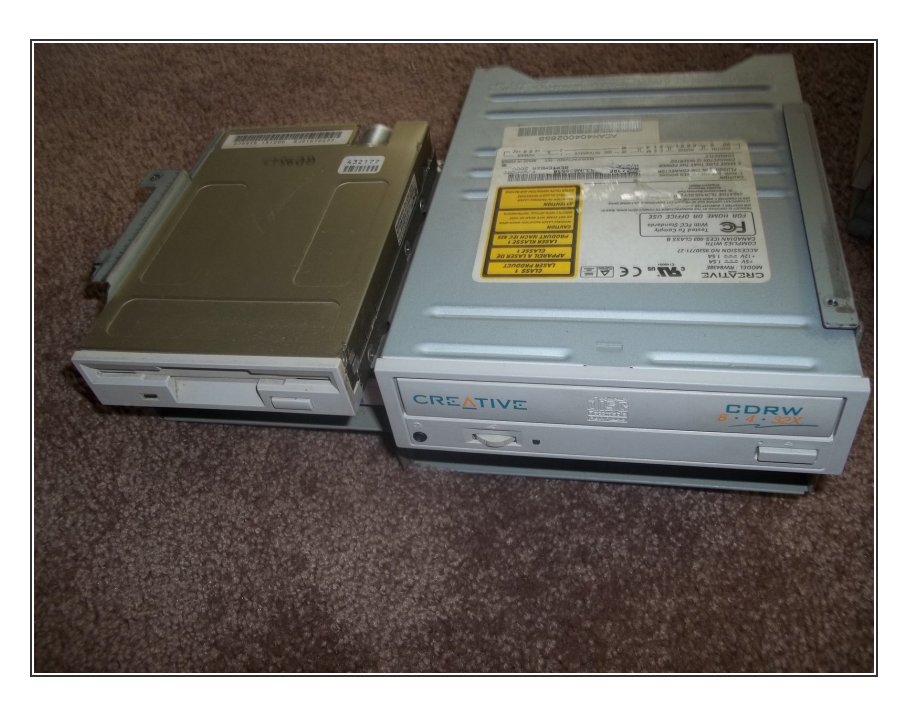

• Soulevez la cage des lecteurs et sortez-la de l'ordinateur.

Pour remonter votre appareil, suivez ces instructions dans l'ordre inverse.